# GS01 0163 Analysis of Microarray Data

Keith Baggerly and Kevin Coombes Department of Bioinformatics and Computational Biology UT M. D. Anderson Cancer Center kabagg@mdanderson.org kcoombes@mdanderson.org

6 November 2007

# Lecture 20: Genome Browsing

- Learning What BioConductor Contains
- Annotation Environments in R
- AnnBuilder: Rolling Your Own Annotations
- The UCSC Genome Browser
- Chromosome Locations
- Building a Custom Track
- Viewing Your Custom Track

# Learning What BioConductor Contains

We are developing (i.e., it is not completed, so may behave strangely at times) a graphical tool to browse through the BioConductor documentation.

http://jonas.mdanderson.org/pub/bioconductor/

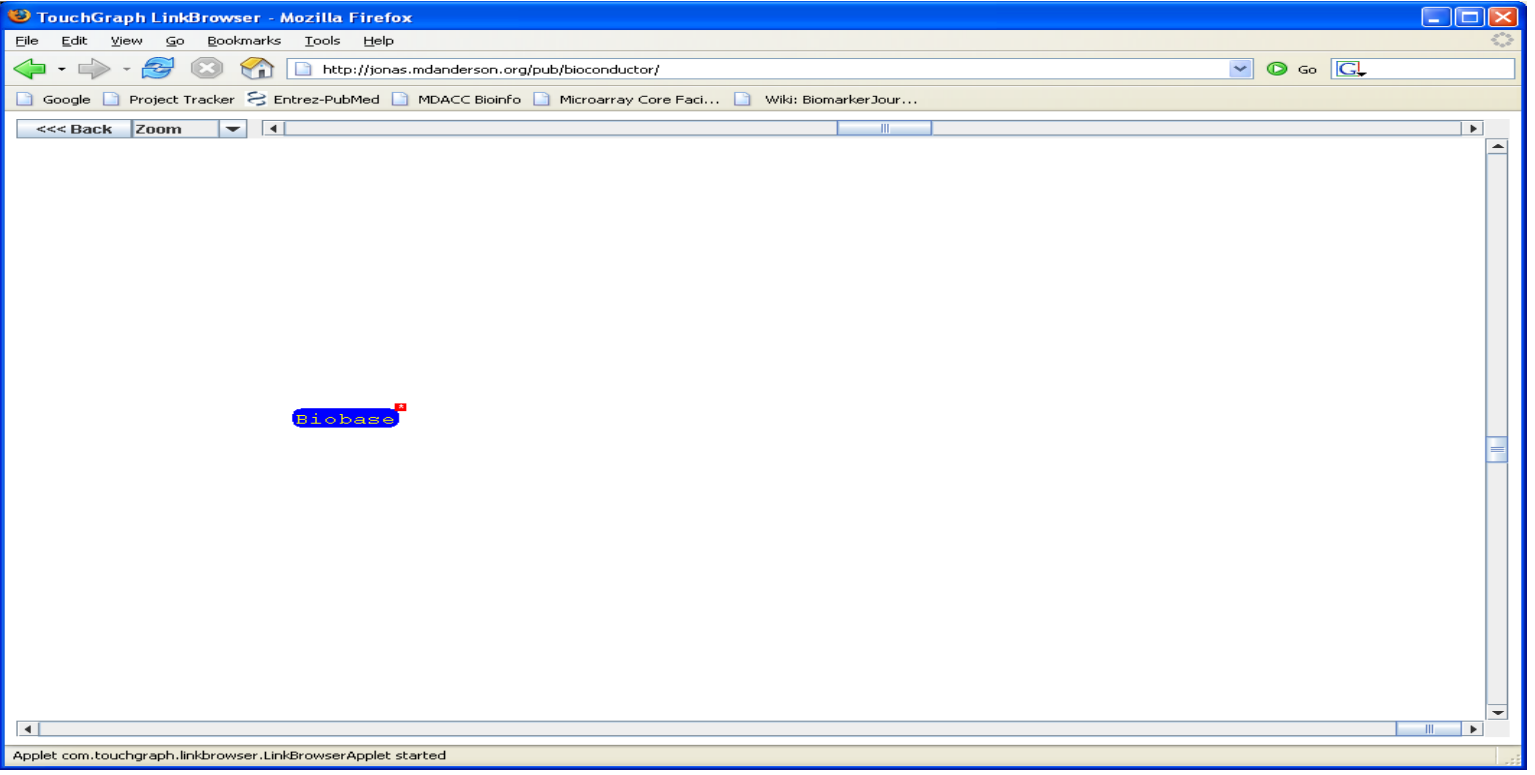

#### **The Documentation Graph**

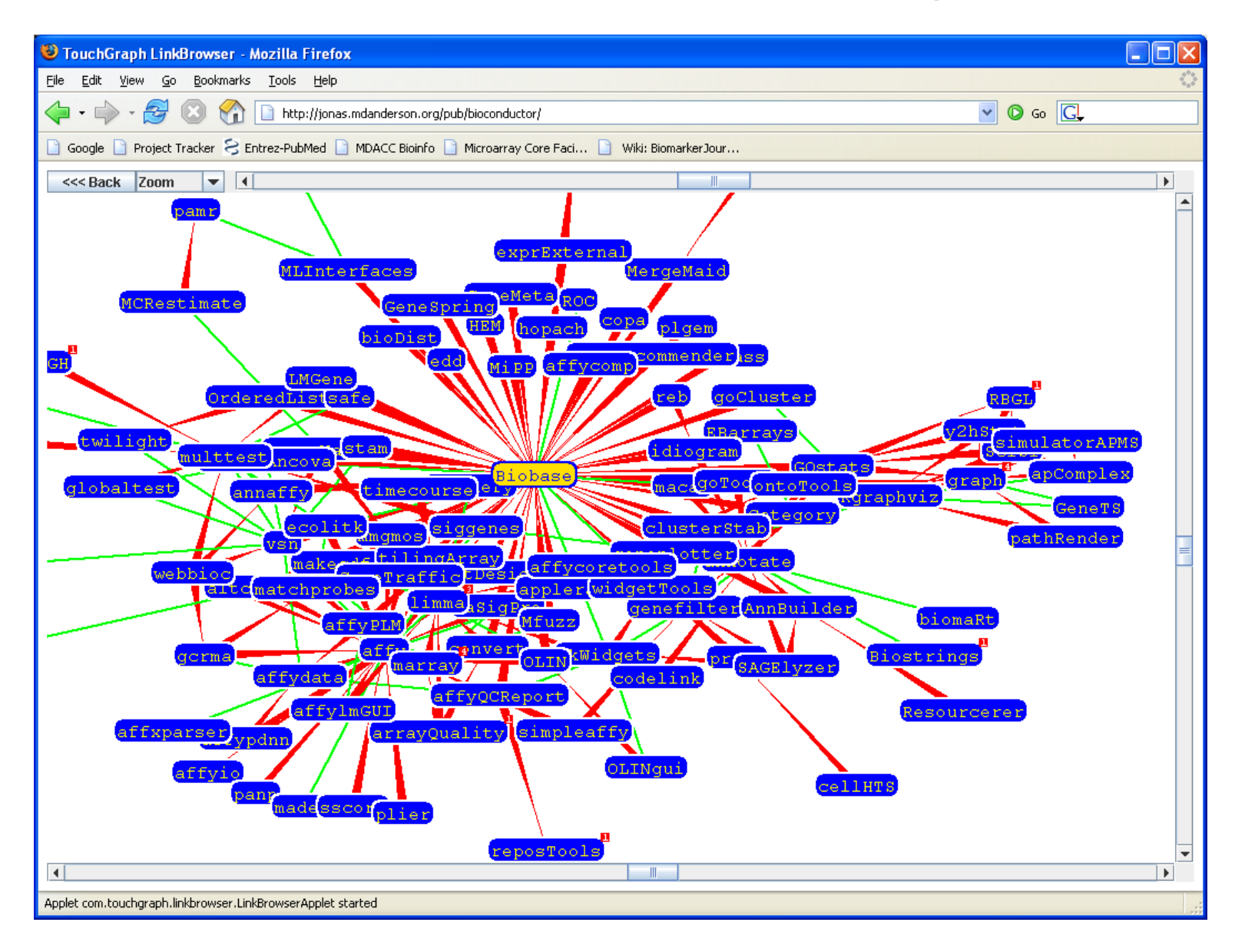

#### Hovering the Mouse Gives a Summary

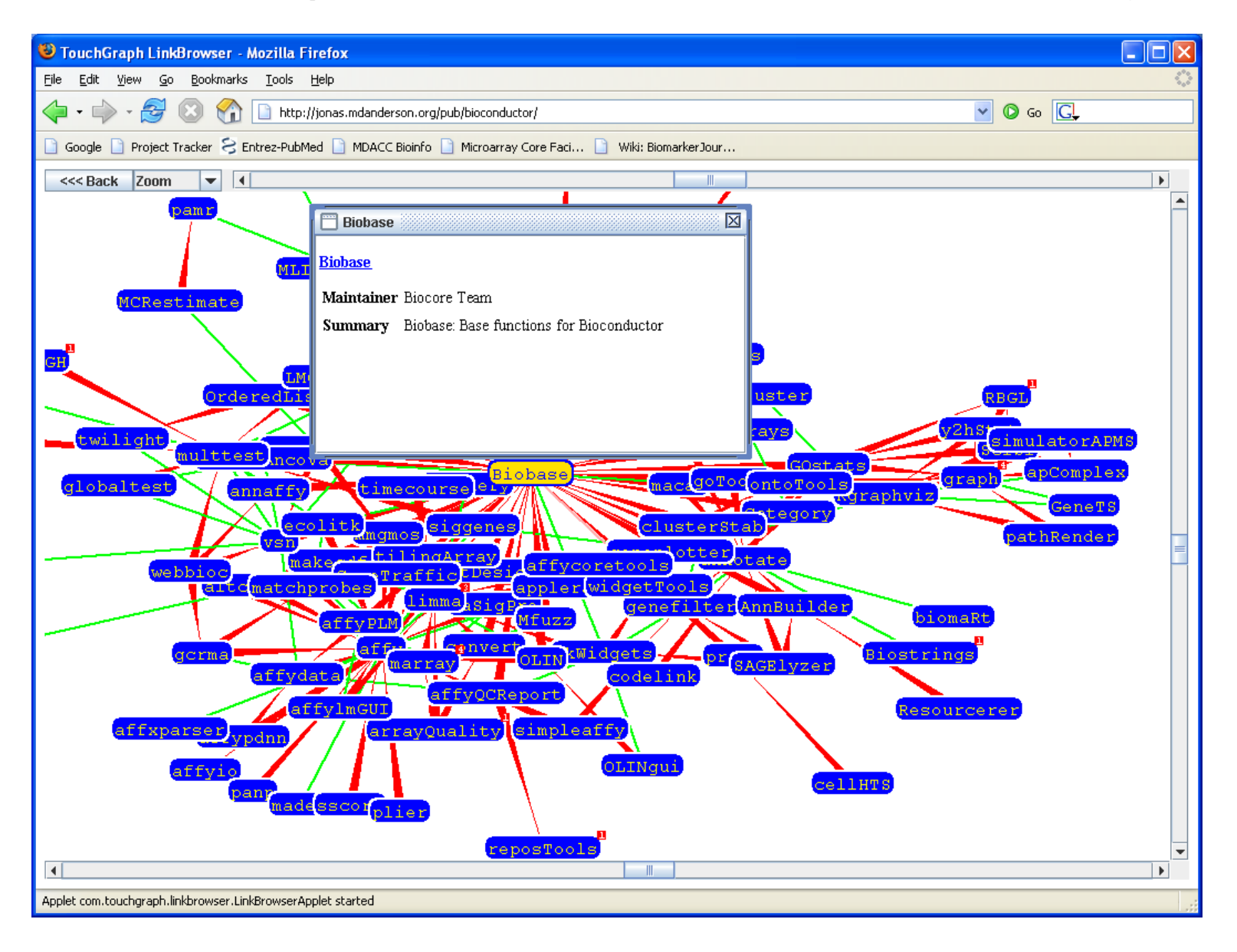

#### Left-click Takes You to the Documentation

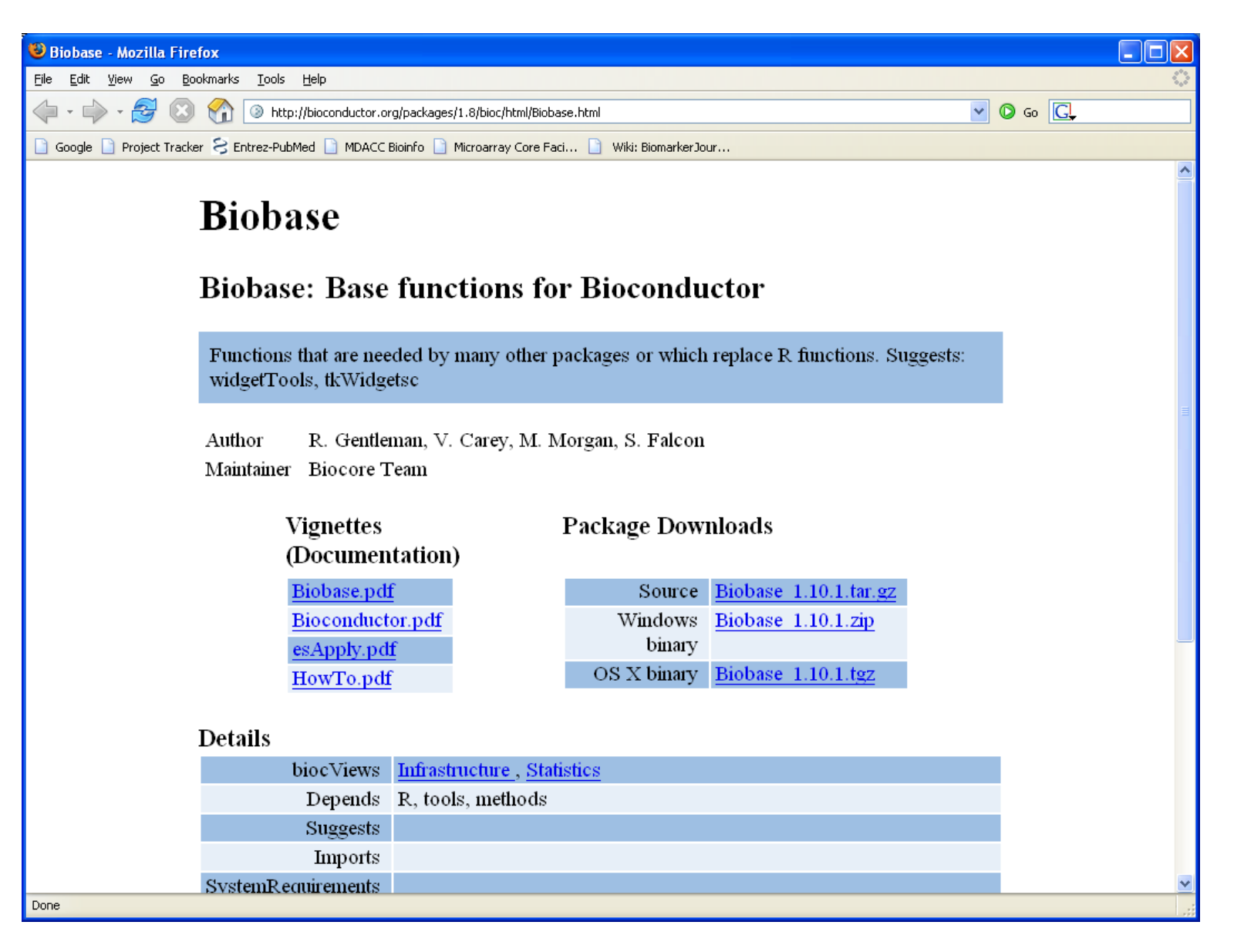

### Left-click Also Recenters on a New Selection

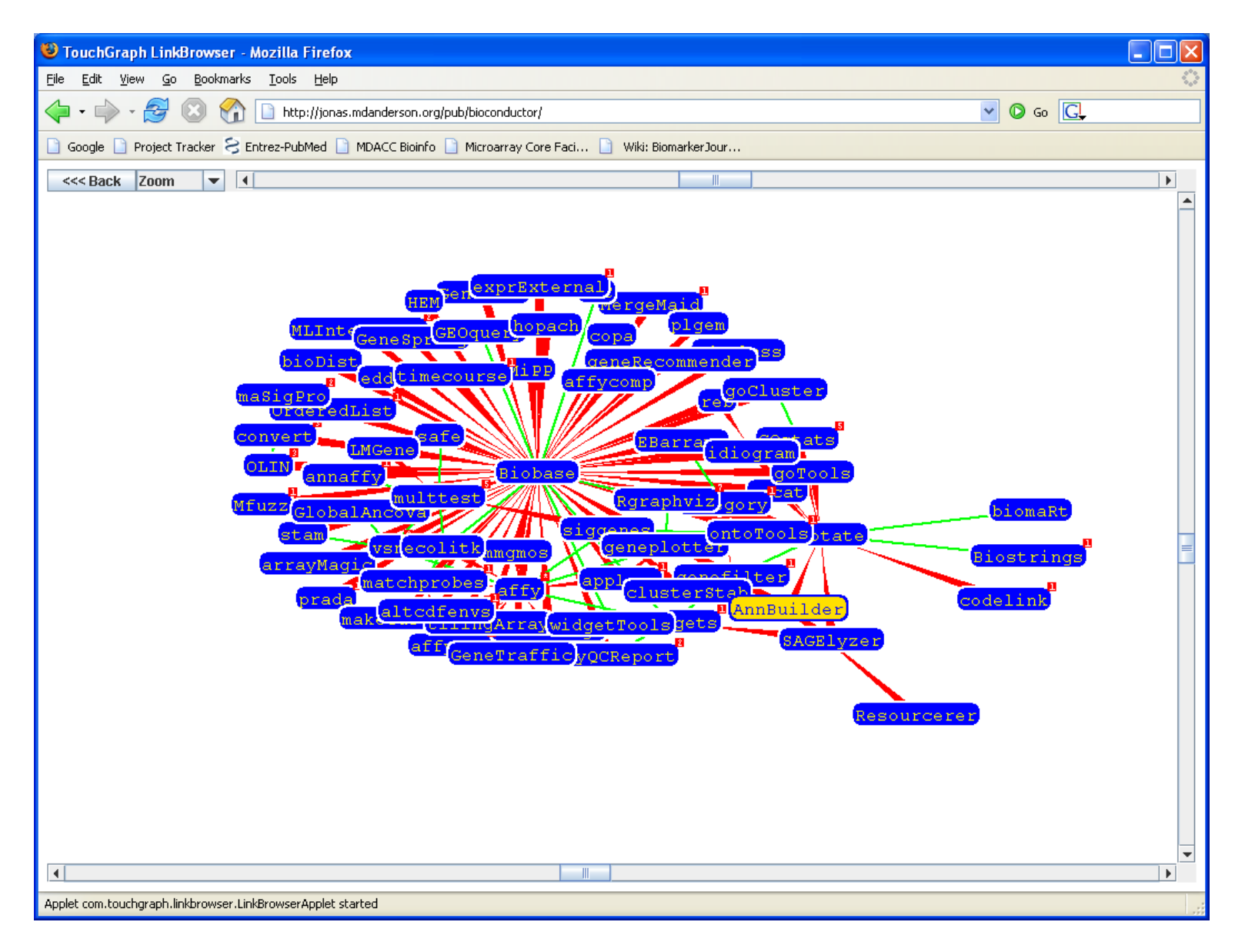

# **Right-click Lets You Hide Part of the Graph**

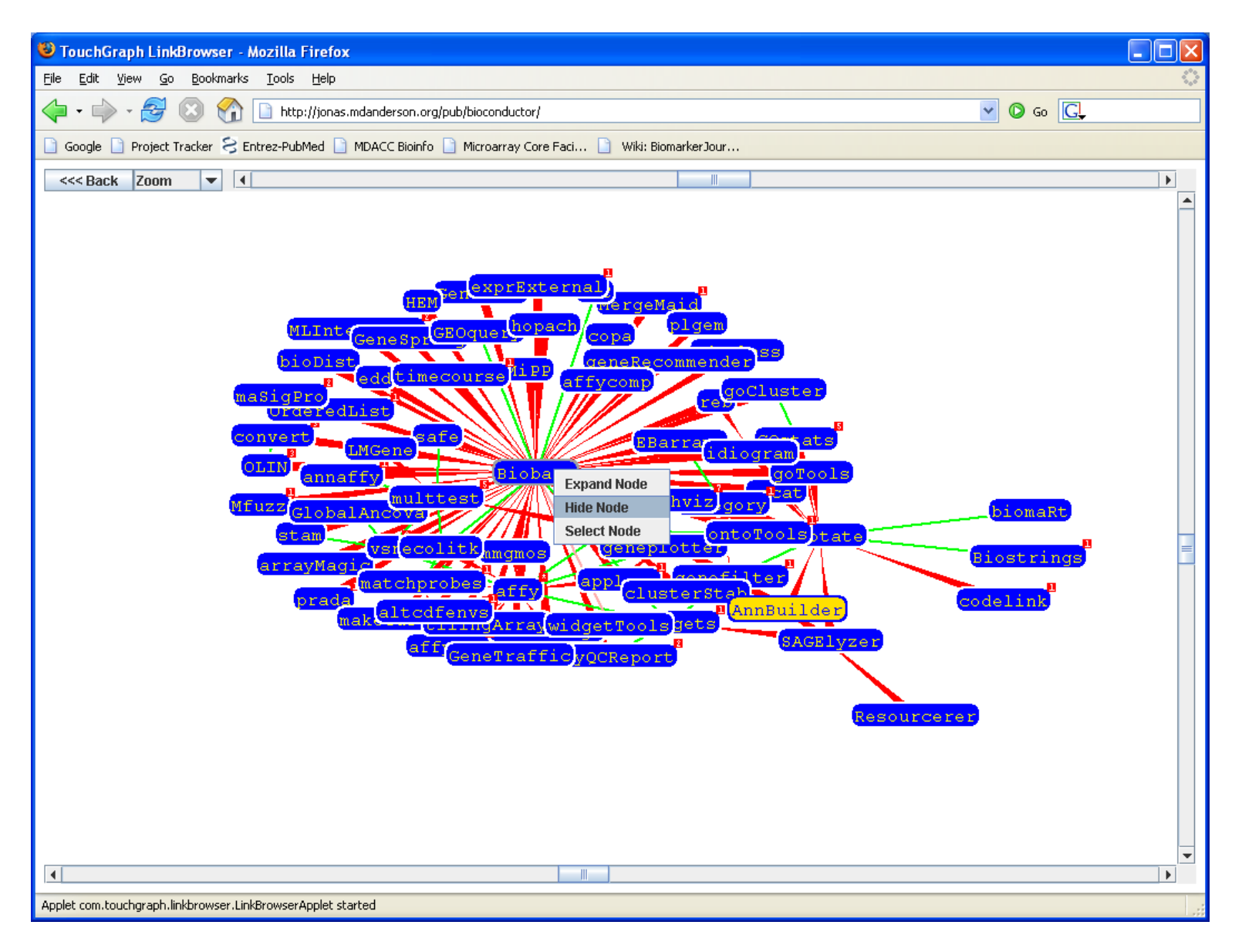

# Hiding BioBase Often Clarifies the Structure

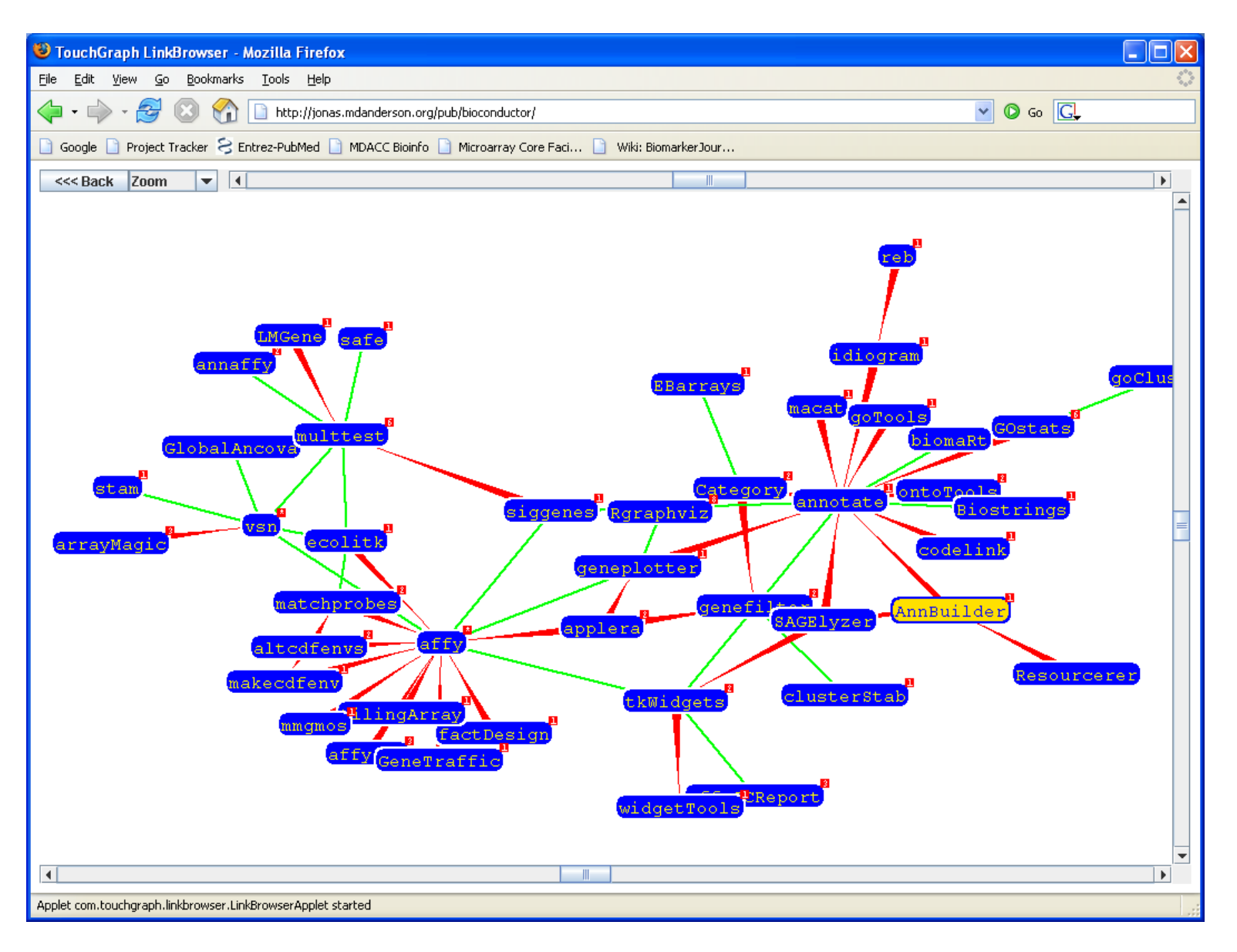

# Hubs in the Documentation Graph Are Probably Important

We talked about the annotate package previously. It is clear from the graph that this is a central "hub" upon which many of the annotation-related packages depend. (We can also see that affy is another hub, defining the basic tools for Affymetrix arrays, and that the multtest package for multiple testing is another hub.)

One of the annotation tools that is worth exploring is biomaRt, but we are going to leave that for another time. If you want to find out more about the BioMart project, go to http://www.biomart.org.

Right now, we want to look at the AnnBuilder package.

### **Documentation for the AnnBuilder Package**

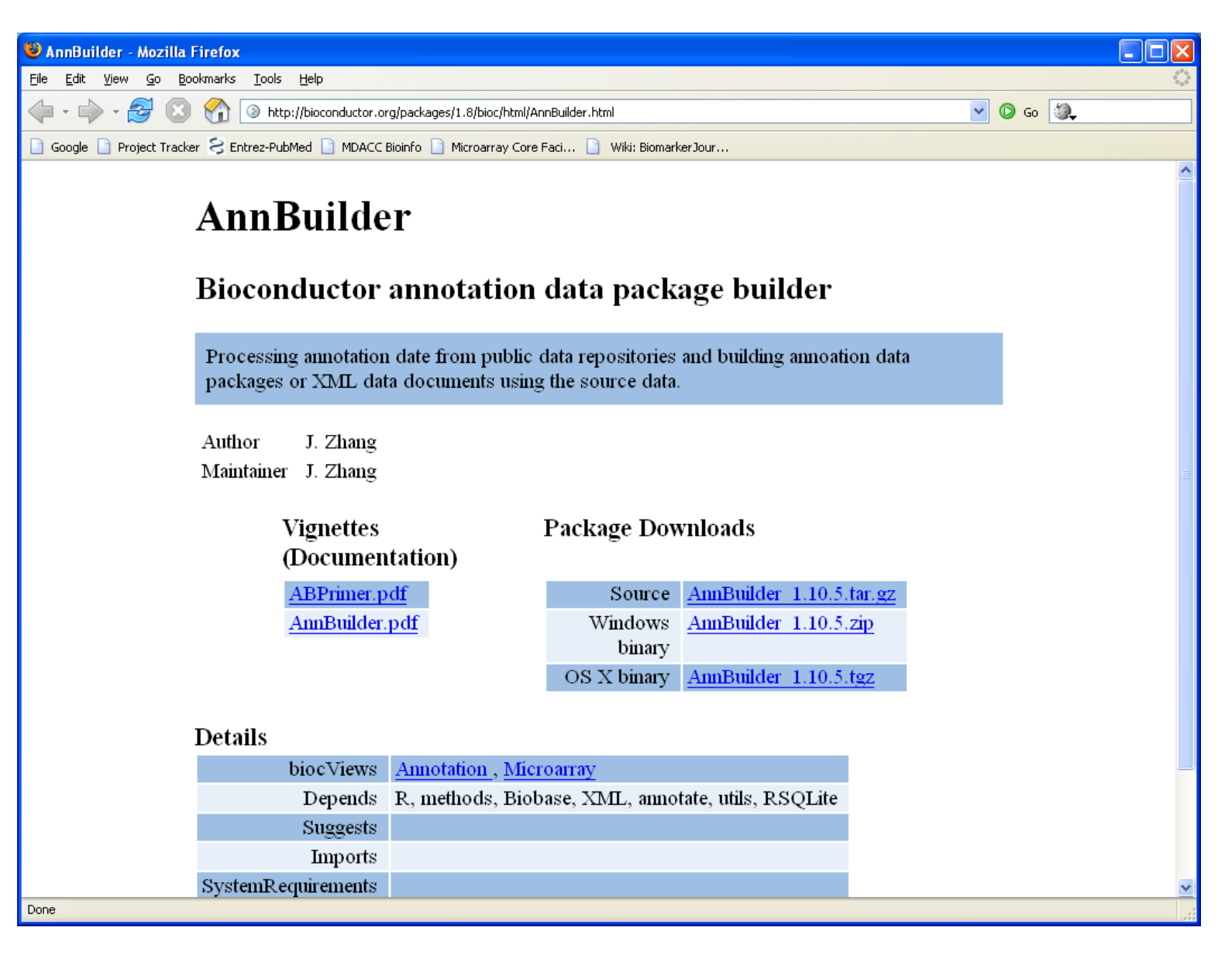

### **Annotation Environments in R**

For most Affymetrix arrays, annotation packages are available directly (and automatically) from BioConductor whenever you need them. These packages were built using AnnBuilder.

You can load one of these packages as follows:

> require(hgu95av2)

[1] TRUE

To see what is in an annotation package, use its name as a function:

> hgu95av2()

Quality control information for hgu95av2 Date built: Created: Mon Apr 23 12:21:36 2007 Number of probes: 12625 Probe number mismatch: None Probe missmatch: None Mappings found for probe based rda files: hgu95av2ACCNUM found 12625 of 12625 hgu95av2CHR found 12149 of 12625 hgu95av2CHRLOC found 11730 of 12625 hgu95av2ENZYME found 1861 of 12625 hgu95av2ENTREZID found 12225 of 12625 hgu95av2GENENAME found 12161 of 12625 hgu95av2GO found 11421 of 12625 hgu95av2MAP found 12121 of 12625 hgu95av20MIM found 10157 of 12625 hgu95av2PATH found 4322 of 12625 hgu95av2PFAM found 12046 of 12625

hgu95av2PMID found 12120 of 12625 hgu95av2PROSITE found 12046 of 12625 hgu95av2REFSEQ found 12004 of 12625 hgu95av2SYMBOL found 12161 of 12625 hgu95av2UNIGENE found 11973 of 12625 Mappings found for non-probe based rda files: hgu95av2CHRLENGTHS found 25 hgu95av2ENZYME2PR0BE found 677 hgu95av2G02ALLPR0BES found 7501 hgu95av2G02PR0BE found 5339 hgu95av2PATH2PR0BE found 189 hgu95av2PMID2PROBE found 127350

# **Getting Annotations From Environments**

Each of the items in the package is an environment, which computer scientists may recognize better if we tell them it is a hash table. The key into the probe-based hash table environments is the manufacturers identifier (i.e., an Affymetrix probe set id such as 1854\_at.

> get("1854\_at", hgu95av2ACCNUM)

[1] "X13293"

> get("1854\_at", hgu95av2UNIGENE)

[1] "Hs.179718"

> get("1854\_at", hgu95av2CHR)

[1] "20"

> get("1854\_at", hgu95av2MAP)

[1] "20q13.1"

> get("1854\_at", hgu95av2CHRLOC)

20 41729122

> get("1854\_at", hgu95av2SYMBOL)

#### [1] "MYBL2"

> get("1854\_at", hgu95av2GENENAME)

[1] "v-myb myeloblastosis viral oncogene homolog (avian)-like

> get("1854\_at", hgu95av2ENTREZID)

[1] 4605

We have also talked previously about how to find the probe set ids if you start with a gene symbol or a UniGene cluster id.

#### **AnnBuilder: Rolling Your Own Annotations**

We recently had to analyze some data from an Agilent 44K two-color glass microarray. The corresponding annotation package was not available, so we had to build our own. Finding the manufacturers basic annotations was a nontrivial task. We started at the web site (http://www.agilent.com), then followed the link under "Products and Services" for "Life Sciences" to get to the "DNA Microarrays" page.

### Follow the Link for "Whole Human Genome"

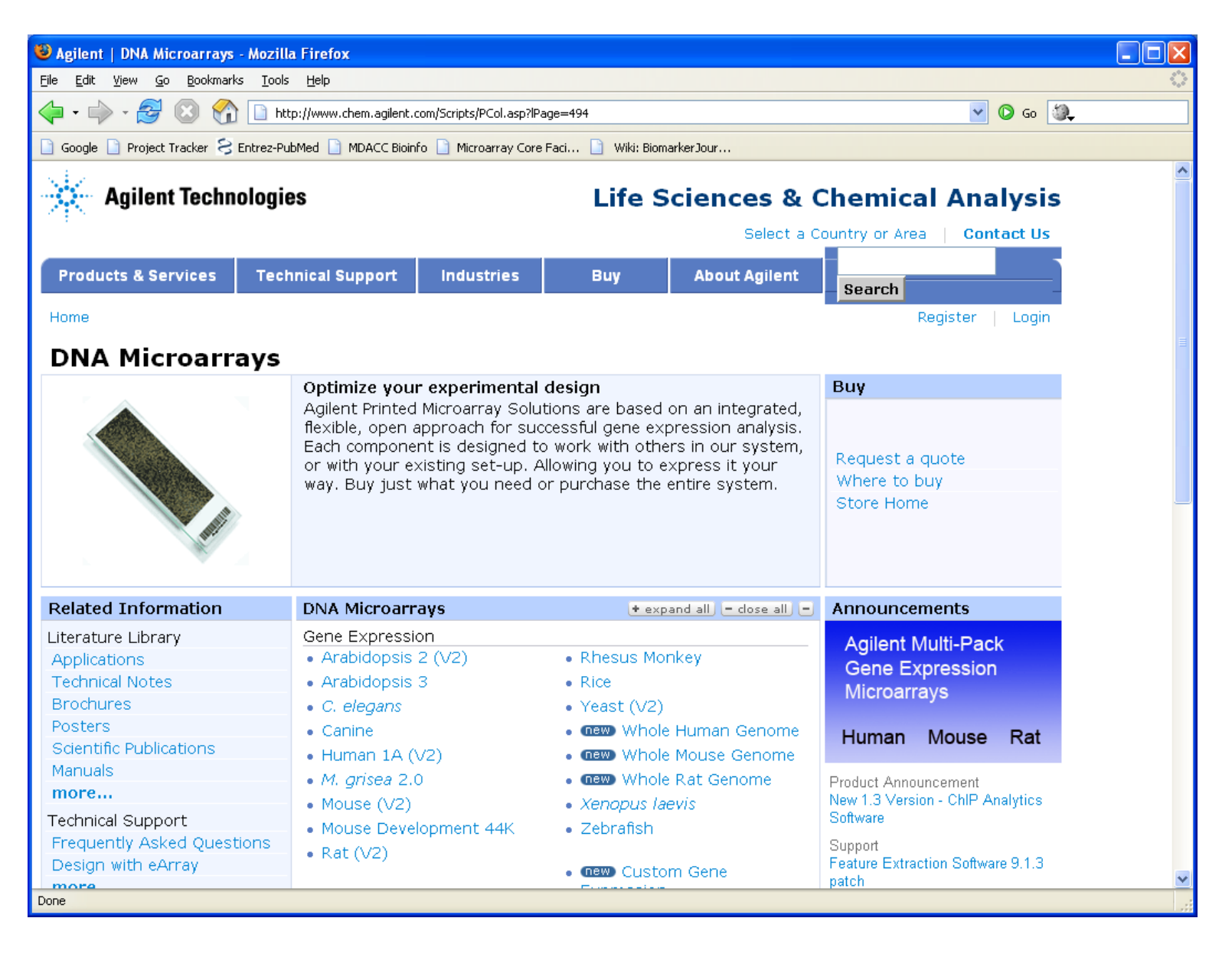

#### Follow the Link for "Download Gene Lists"

| 🕹 Agilent   DNA Microarrays - Mozill                                                                     | a Firefox                                                                                    |                                                                                                 |                                                                                                    |                                               |                                                      |        |  |  |  |  |
|----------------------------------------------------------------------------------------------------|----------------------------------------------------------------------------------------------|-------------------------------------------------------------------------------------------------|----------------------------------------------------------------------------------------------------|-----------------------------------------------|------------------------------------------------------|--------|--|--|--|--|
| Eile Edit View Go Bookmarks Iools Help                                                                   |                                                                                              |                                                                                                 |                                                                                                    |                                               |                                                      |        |  |  |  |  |
| 🔶 • 🚽 - 🎯 💿 🏠 🗋 http://www.chem.agilent.com/Scripts/PCol.asp?lPage=494                                   |                                                                                              |                                                                                                 |                                                                                                    |                                               |                                                      |        |  |  |  |  |
| 🗋 Google 🗋 Project Tracker 🔗 Entrez-PubMed 🗋 MDACC Bioinfo 🗋 Microarray Core Faci 🗋 Wiki: Biomarker Jour |                                                                                              |                                                                                                 |                                                                                                    |                                               |                                                      |        |  |  |  |  |
| Agilent Technologie                                                                                      | es                                                                                           |                                                                                                 | Life Sciences & Chemical Analysis                                                                  |                                               |                                                      |        |  |  |  |  |
|                                                                                                    |                                                                                              |                                                                                                 |                                                                                                    | Select a C                                    | ountry or Area Conta                                 | act Us |  |  |  |  |
| Products & Services Tech                                                                                 | nical Support                                                                                | Industries                                                                                      | Buy                                                                                                | About Agilent                                 | Search                                               |        |  |  |  |  |
| Home                                                                                                    |                                                                                              |                                                                                                 |                                                                                                    |                                               | Register                                             | Login  |  |  |  |  |
|                                                                                                    |                                                                                              |                                                                                                 |                                                                                                    |                                               |                                                      | -      |  |  |  |  |
| DNA Microarrays                                                                                          |                                                                                              |                                                                                                 |                                                                                                    |                                               |                                                      |        |  |  |  |  |
|                                                                                                    | Microarray Solu<br>approach for su<br>nt is designed t<br>kisting set-up. A<br>what you need | itions are based<br>ccessful gene ex<br>o work with oth<br>Allowing you to e<br>or purchase the | on an integrated,<br>pression analysis.<br>ers in our system,<br>express it your<br>entire system. | Request a quote<br>Where to buy<br>Store Home |                                                      |        |  |  |  |  |
| Related Information                                                                                      | DNA Microarn                                                                                 | ays                                                                                             | + ex                                                                                               | oand all) <mark>- close all) -</mark>         | Announcements                                        |        |  |  |  |  |
| Literature Library<br>Applications<br>Technical Notes<br>Brochures<br>Posters                            | Gene Expression<br>• Arabidopsis<br>• Arabidopsis<br>• C. elegans                            | on<br>2 (V2)<br>3                                                                               | Rhesus Mc     Rice     Yeast (V2)                                                                  | nkey                                          | Agilent Multi-Pack<br>Gene Expression<br>Microarrays |        |  |  |  |  |
| Scientific Publications<br>Manuals                                                                       | Canine     Human 1A (\     M_grises 2 (                                                      | Human Mouse                                                                                     | Rat                                                                                                |                                               |                                                      |        |  |  |  |  |
| <b>more</b><br>Technical Support<br>Frequently Asked Questions<br>Design with eArray                     | <ul> <li>M. grisea 2.0</li> <li>Mouse (V2)</li> <li>Mouse Devel</li> <li>Rat (V2)</li> </ul> | lytics<br>9.1.3                                                                                 |                                                                                                    |                                               |                                                      |        |  |  |  |  |
| Done                                                                                                    |                                                                                              |                                                                                                 |                                                                                                    |                                               | paren                                                |        |  |  |  |  |

# **Reading the Feature Info**

In any event, we finally obtained a pair of files that contained the mappings from spots to genomic material. (In addition to the "download gene lists", you can also follow the link to "Download design files", but this will only work if you know one of the barcodes on the slides.) We used the read.table command to get this file into R:

> featureInfo <- read.table("012391\_D\_DNAFront\_BCBottom\_2005
+ header = TRUE, row.names = NULL, sep = "\t",
+ quote = "", comment.char = "")</pre>

# Looking at the Feature Info

Here is part of the file:

- > colnames(featureInfo)
- [1] "Column" "Row" "Name" "ID" [5] "RefNumber" "ControlType" "GeneName" "TopHit" [9] "Description"
- > featureInfo[1:5, 1:4]

|   | Column | Row | Name         | ID           |
|---|--------|-----|--------------|--------------|
| 3 | 103    | 426 | NM_001003689 | A_23_P80353  |
| 4 | 103    | 424 | NM_005503    | A_23_P158231 |
| 5 | 103    | 422 | NM_004672    | A_32_P223017 |

6 103 420 NM\_001008727 A\_24\_P935782 8 103 416 NM\_020630 A\_24\_P343695

The critical information is given by the columns that contain the manufaturers identifier (ID) and the GenBank or RefSeq accession number (Name). The function we are going to use to build annotations requires only these two columns (in the reverse order) to be present in a file. So we make them available:

> temp <- featureInfo[, c(4, 3)]
> write.table(temp, "agilentGenes.tsv", sep = "\t",
+ quote = FALSE, col.names = NA)

22

# Setting Up the Annotation Package

- > library(AnnBuilder)
- > baseName <- "agilentGenes.tsv"</pre>
- > baseType <- "gb"</pre>
- > srcUrls <- getSrcUrl("all", organism = "Homo sapiens")</pre>
- > myDir <- getwd()</pre>

# **Building the Annotation Package**

The next command takes a **very** long time, since it makes calls to databases all over the internet for every one of the 44,000 probes on the array. Be prepared to go get lunch while it executes.

```
ABPkgBuilder(baseName = baseName, srcUrls = srcUrls,
baseMapType = baseType, pkgName = "Agilent44K",
pkgPath = myDir, organism = "Homo sapiens",
version = "1.0", author = list(authors = "krc@mdacc.tmc
maintainer = "krc@mdacc.tmc.edu"), fromWeb = TRUE)
```

# **Producing the Final Package**

This command produces the **source** for a package, which must still be compiled and zipped into a binary package that can be installed easily. This task is most easily accomplished on a UNIX based machine:

helios% R CMD build Agilent44K helios% R CMD build --binary Agilent44K

You can then convert the resulting .tar.gz file to a .zip file, which is the preferred form for distributing a Windows package.

You can check out the results by getting the annotation package from our course web site. 25

# The Agilent 44K Annotations

- > library(Agilent44K)
- > Agilent44K()

Quality control information for Agilent44K Date built: Created: Sun Sep 03 07:50:38 2006

```
Number of probes: 41001
Probe number missmatch: None
Probe missmatch: None
Mappings found for probe based rda files:
    Agilent44KACCNUM found 41001 of 41001
    Agilent44KCHR found 31185 of 41001
    Agilent44KCHRLOC found 28795 of 41001
    Agilent44KENZYME found 3056 of 41001
```

Agilent44KGENENAME found 27824 of 41001 Agilent44KGO found 23644 of 41001 Agilent44KLOCUSID found 31224 of 41001 Agilent44KMAP found 30939 of 41001 Agilent44KOMIM found 17942 of 41001 Agilent44KPATH found 6715 of 41001 Agilent44KPMID found 30361 of 41001 Agilent44KREFSEQ found 30057 of 41001 Agilent44KSUMFUNC found 0 of 41001 Agilent44KSYMBOL found 31217 of 41001 Agilent44KUNIGENE found 31010 of 41001 Mappings found for non-probe based rda files: Agilent44KCHRLENGTHS found 25 Agilent44KENZYME2PROBE found 794 Agilent44KG02ALLPR0BES found 6883 Agilent44KG02PR0BE found 5117

Agilent44KORGANISM found 1 Agilent44KPATH2PROBE found 183 Agilent44KPFAM found 21902 Agilent44KPMID2PROBE found 131104 Agilent44KPROSITE found 15055

### The UCSC Genome Browser

We are going to shift gears slightly:

#### http://genome.ucsc.edu/

| 🕲 UCSC Genome Browser Home - Mozilla Firefox                                                                                                    |
|----------------------------------------------------------------------------------------------------|
| Eile Edit View Go Bookmarks Iools Help                                                                                                    |
|                                                                                                    |
| 🗋 Google 🗋 Project Tracker 웅 Entrez-PubMed 🗋 MDACC Bioinfo 🗋 Microarray Core Faci 🗋 Wiki: BiomarkerJour                                                                                                    |
| 🗋 Agilent   Whole Human Genome Oligo Micro 📋 UCSC Genome Browser Home                                                                                                    |
| UCSC Genome Bioinformatics                                                                                                    |
| Genomes - Blat - Tables - Gene Sorter - PCR - Proteome - FAQ - Help                                                                                                    |
| Genome About the UCSC Genome Bioinformatics Site                                                                                                    |
| Browser         This site contains the reference sequence and working draft assemblies for a large collection of genomes. It also provides a portal to the ENCODE project.                                                            |
| Blat We encourage you to explore these sequences with our tools. The Genome Browser zooms and scrolls over chromosomes, showing the work of annotators worldwide. The Gene Sorter shows expression, homology and                      |
| Table         other information on groups of genes that can be related in many ways. Blat quickly maps your sequence to the genome. The Table Browser provides convenient access to the underlying database. VisiGene lets you browse |
| Gene Sorter                                                                                                    |
|                                                                                                    |
| News Archives                                                                                                    |
| VisiGene To receive announcements of new genome assembly releases, new software features, updates and training                                                                                                    |
| Proteome                                                                                                    |
| Browser 6 October 2006 - Announcing Upgraded Custom Tracks Tool:                                                                                                    |
| Utilities We are pleased to announce the release of an upgraded software tool in the Genome Browser collection — the                                                                                                    |
| Downloads Custom Tracks tool.                                                                                                    |
| Release Log The new Custom Tracks Tool provides more flexibility and a more user-friendly interface for creating and managing your custom tracks than the tool it replaces.                                                           |
| Done                                                                                                    |

#### Follow the Link to "Genome Browser"

| 🔋 Human (Homo sapiens) Genome Browser Gateway - Mozilla Firefox                                                             |  |  |  |  |  |  |  |
|----------------------------------------------------------------------------------------------------|--|--|--|--|--|--|--|
| Eile Edit View Go Bookmarks Iools Help                                                                                      |  |  |  |  |  |  |  |
| 🔶 🗣 🚽 😂 🛞 🏠 🗋 http://genome.ucsc.edu/cgi-bin/hgGateway                                                                      |  |  |  |  |  |  |  |
| 🗋 Google 🗋 Project Tracker 😒 Entrez-PubMed 🗋 MDACC Bioinfo 📄 Microarray Core Faci 🗋 Wiki: BiomarkerJour                     |  |  |  |  |  |  |  |
| 🗋 Agilent   Whole Human Genome Oligo Micro 📋 Human (Homo sapiens) Genome Bro                                                |  |  |  |  |  |  |  |
| Home Conomes Blat Tables Cone Sorter PCP EAO Hein                                                                           |  |  |  |  |  |  |  |
| Home Genomes Blac Tables Gene Soller For FAW Help                                                                           |  |  |  |  |  |  |  |
| Human ( <i>Homo sapiens</i> ) Genome Browser Gateway                                                                        |  |  |  |  |  |  |  |
| The UCSC Genome Browser was created by the Genome Bioinformatics Group of UC Santa Cruz.                                    |  |  |  |  |  |  |  |
| Software Copyright (c) The Regents of the University of California. All rights reserved.                                    |  |  |  |  |  |  |  |
| clade genome assembly position or search term image width                                                                   |  |  |  |  |  |  |  |
| Vertebrate 👻 Human 👻 Mar. 2006 🛩 chr3:110,765,251-122,424,750 620 submit                                                    |  |  |  |  |  |  |  |
| Click here to reset the browser user interface settings to their defaults.                                                  |  |  |  |  |  |  |  |
| add custom tracks   configure tracks and display   clear position                                                           |  |  |  |  |  |  |  |
|                                                                                                    |  |  |  |  |  |  |  |
|                                                                                                    |  |  |  |  |  |  |  |
| About the Human Mar. 2006 (hg18) assembly <u>(sequences)</u>                                                                |  |  |  |  |  |  |  |
| The March 2006 human reference sequence (NCPI Puild 26.1) was produced by the International Human Genome Sequencing         |  |  |  |  |  |  |  |
| Consortium.                                                                                                    |  |  |  |  |  |  |  |
|                                                                                                    |  |  |  |  |  |  |  |
| Sample position queries                                                                                                    |  |  |  |  |  |  |  |
| A group position can be gravified by the according purplet of a genuineed groupic clone, on wDNA or ECT or CTC median or    |  |  |  |  |  |  |  |
| a cytological band, a chromosomal coordinate range, or keywords from the GenBank description of an mRNA. The following list |  |  |  |  |  |  |  |
| shows examples of valid position queries for the human genome. See the User's Guide for more information.                   |  |  |  |  |  |  |  |
| Request: Genome Browser Response:                                                                                           |  |  |  |  |  |  |  |
| •                                                                                                    |  |  |  |  |  |  |  |
| chr7 Displays all of chromosome 7                                                                                           |  |  |  |  |  |  |  |
| Done                                                                                                    |  |  |  |  |  |  |  |

#### Press "Submit" to Start Browsing

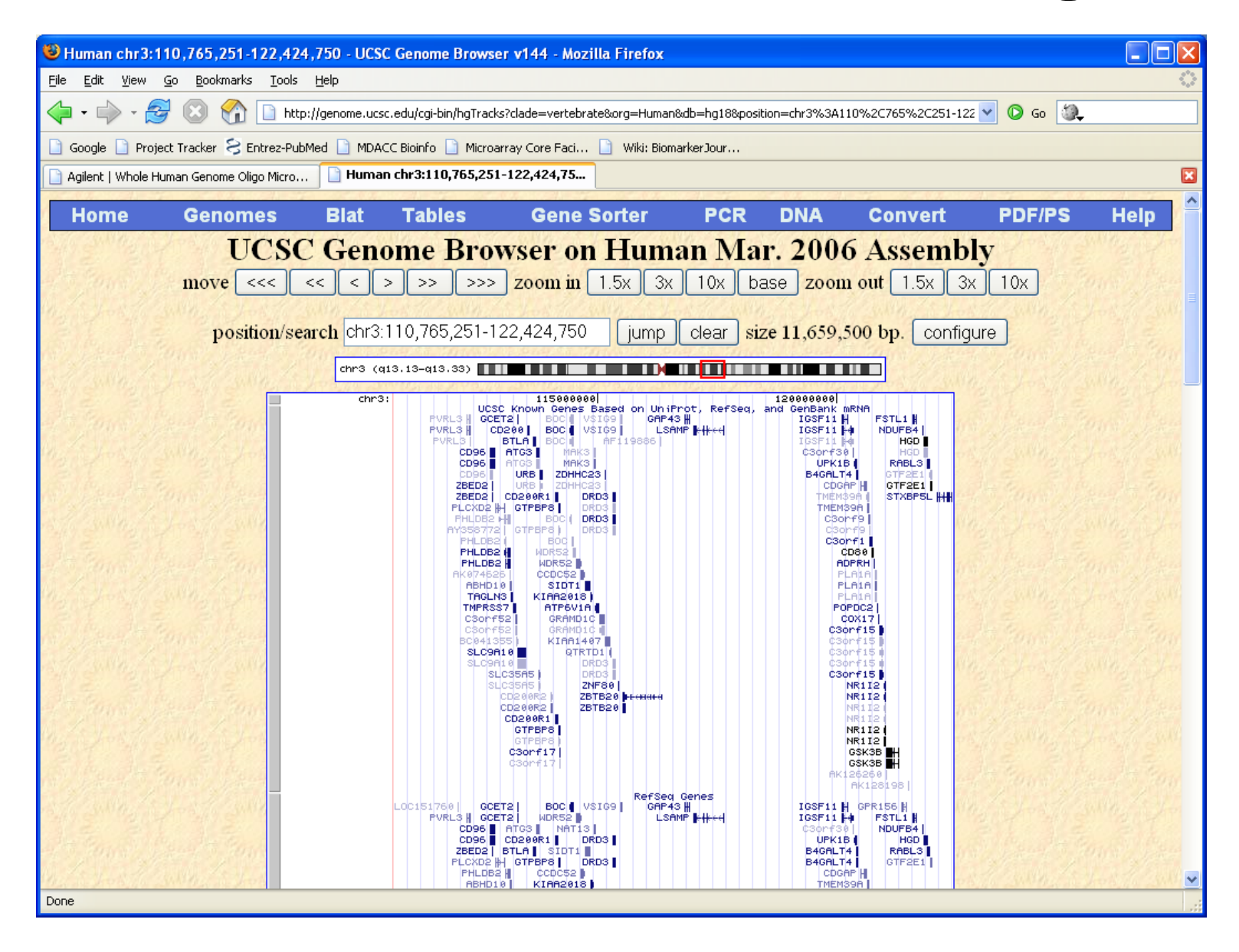

#### **About the Genome Browser**

The genome browser lets you see a great deal of information laid out along the latest completed build of the human genome. The most obvious thing to look at are the known genes, which are typically displayed in such a way that you can see the individual introns and exons (provided you zoom in closely).

For our purposes (as people who analyze microarray data), an extremely interesting feature of the Genome Browser is that it lets you add your own "Custom Tracks", which is their name for a set of annotations you can define.

#### **Custom Tracks**

To learn about the genome (custom) tracks, go to the FAQ.

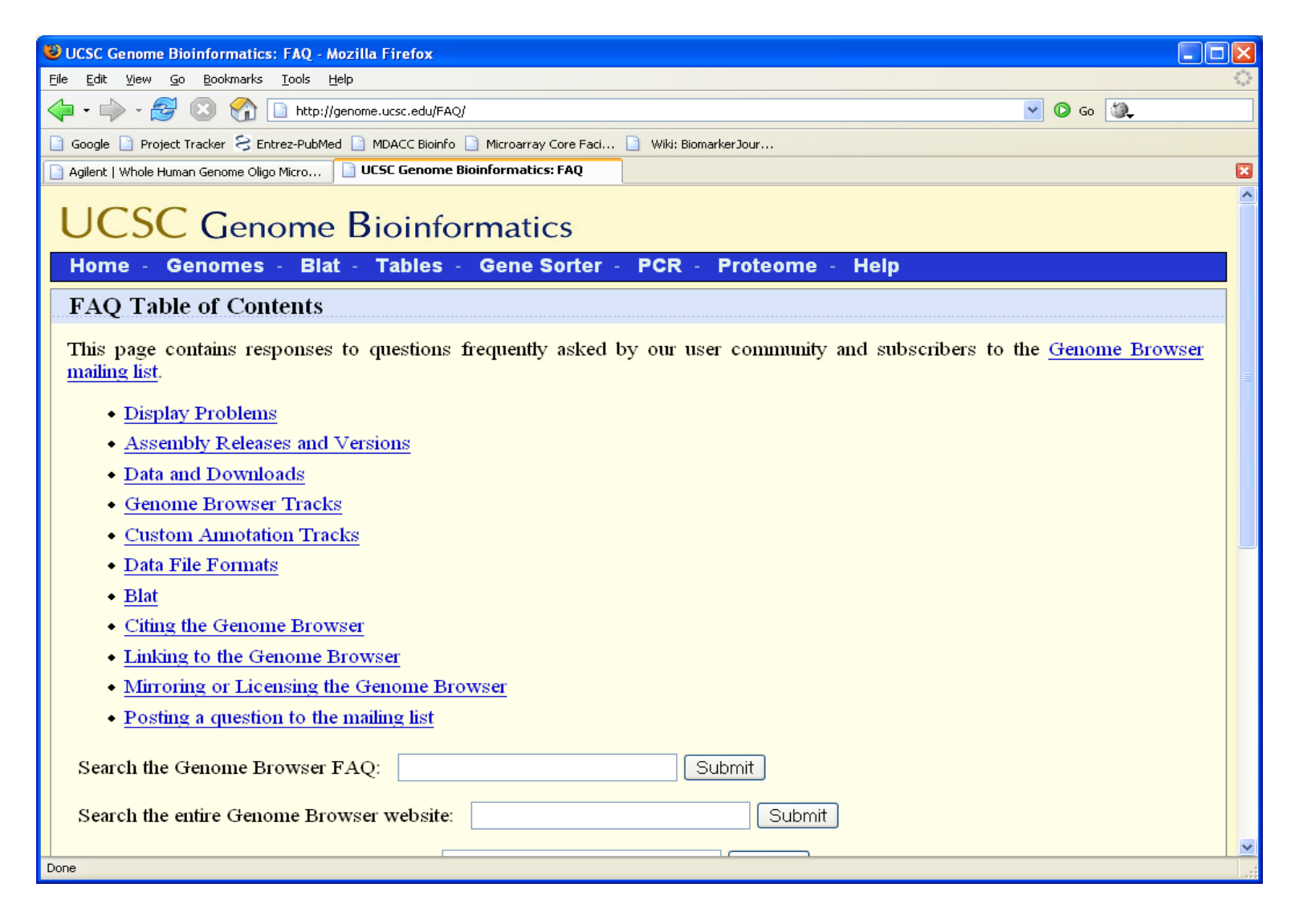

#### **BED Format**

| 🔋 UCSC Genome Browser: User's Guide - Mozilla Firefox                                                                                                    | X |
|----------------------------------------------------------------------------------------------------|---|
| Eile Edit <u>Vi</u> ew <u>G</u> o Bookmarks <u>T</u> ools <u>H</u> elp                                                                                                    | 3 |
| 💠 🗣 🖓 🔂 🚱 🔯 http://genome.ucsc.edu/goldenPath/help/hgTracksHelp.html#BED 🛛 🔽 💽 Go 🔯                                                                                                    |   |
| 🗋 Google 🗋 Project Tracker 🗧 Entrez-PubMed 🗋 MDACC Bioinfo 🗋 Microarray Core Faci 📄 Wiki: BiomarkerJour                                                                                                    |   |
| 🗋 Agilent   Whole Human Genome Oligo Micro 📄 UCSC Genome Browser: User's Guide                                                                                                    | × |
| BED Lines                                                                                                    | ^ |
| BED format provides a flexible way to define the data lines that are displayed in an annotation track. BED lines have three required fields and nine additional optional fields. The number of fields per line must be consistent throughout any single set of data in an annotation track. |   |
| The first three required BED fields are:                                                                                                    |   |
| 1. chrom - The name of the chromosome (e.g. chr3, chrY, chr2_random) or scaffold (e.g. scaffold10671).                                                                                                    |   |
| <ol> <li>chromStart - The starting position of the feature in the chromosome or scaffold. The first base in a chromosome is<br/>numbered 0.</li> </ol>                                                                                                    |   |
| 3. chromEnd - The ending position of the feature in the chromosome or scaffold. The chromEnd base is not included in the                                                                                                    |   |
| display of the feature. For example, the first 100 bases of a chromosome are defined as $chromStart=0$ , $chromEnd=100$ , and span the bases numbered 0-99.                                                                                                    |   |
| The 9 additional optional BED fields are:                                                                                                    |   |
| 4. name - Defines the name of the BED line. This label is displayed to the left of the BED line in the Genome Browser window                                                                                                    |   |
| when the track is open to full display mode or directly to the left of the item in pack mode.                                                                                                    |   |
| 5. score - A score between 0 and 1000. If the track line useScore attribute is set to 1 for this annotation data set, the score value                                                                                                    |   |
| will determine the level of gray in which this feature is displayed (higher numbers $=$ darker gray).                                                                                                    |   |
| 6. strand - Defines the strand - either '+' or '-'.                                                                                                    |   |
| 7. thickStart - The starting position at which the feature is drawn thickly (for example, the start codon in gene displays).                                                                                                    |   |
| 8. thickEnd - The ending position at which the feature is drawn thickly (for example, the stop codon in gene displays).                                                                                                    |   |
| 9. itemRgb - An RGB value of the form R,G,B (e.g. 255,0,0). If the track line <i>itemRgb</i> attribute is set to "On", this RBG value                                                                                                    | ~ |
| Done                                                                                                    |   |

#### **Chromosome Locations**

You can read more of the custom track documentation on your own; here, we are going to focus on how to build a custom track in R. The first thing we want to point out is that we need to know both the starting base location and the ending base location in order to build a custom track. Thus, the CHRLOC annotations that the AnnBuilder BioConductor package constructs are not adequate.

Fortunately, we can get start and end points directly from the folks at the UCSC Genome Browser. Go back to the main page, then follow the link for "Downloads".

### **UCSC Download Page**

| 😉 UCSC Genome Browser: Downloads - Mozilla Firefox                                                                                                    |
|----------------------------------------------------------------------------------------------------|
| Eile Edit View Go Bookmarks Iools Help                                                                                                    |
| A Second Action of the second action of the second action of the |
| 🗋 Google 🗋 Project Tracker 🔗 Entrez-PubMed 🗋 MDACC Bioinfo 🗋 Microarray Core Faci 📄 Wiki: BiomarkerJour                                                                                                    |
| 🗋 Agilent   Whole Human Genome Oligo Micro 📔 UCSC Genome Browser: Downloads                                                                                                    |
| UCSC Genome Bioinformatics                                                                                                    |
| Home - Genomes - Blat - Tables - Gene Sorter - PCR - Proteome - FAQ - Help                                                                                                    |
| Sequence and Annotation Downloads                                                                                                    |
| This page contains links to sequence and annotation data downloads for the genome assemblies featured in the UCSC Genome Browser. Table downloads are also available via the Genome Browser <u>FTP server</u> . For quick access to the most recent assembly of each genome, see the <u>current genomes</u> directory. This directory may be useful to individuals with automated scripts that must always reference the most recent assembly.                                                                                                    |
| To view the current descriptions and formats of the tables in the annotation database, use the "describe table schema" button in the Table Browser. The <u>Description of the annotation database</u> page (infrequently maintained) also provides descriptions of selected tables in the database.                                                                                                    |
| All tables in the Genome Browser are freely usable for any purpose except as indicated in the README.txt files in the download directories. To view restrictions specific to a particular data set, click on the corresponding download link and review the README text. These data were contributed by many researchers, as listed on the Genome Browser credits page. Please acknowledge the contributor(s) of the data you use.                                                                                                    |
| • Human                                                                                                    |
| • <u>Chimpanzee</u>                                                                                                    |
| • <u>Rifesus</u>                                                                                                    |
|                                                                                                    |
|                                                                                                    |
| • Mouse                                                                                                    |
| Done                                                                                                    |

#### Follow the link for "Human"

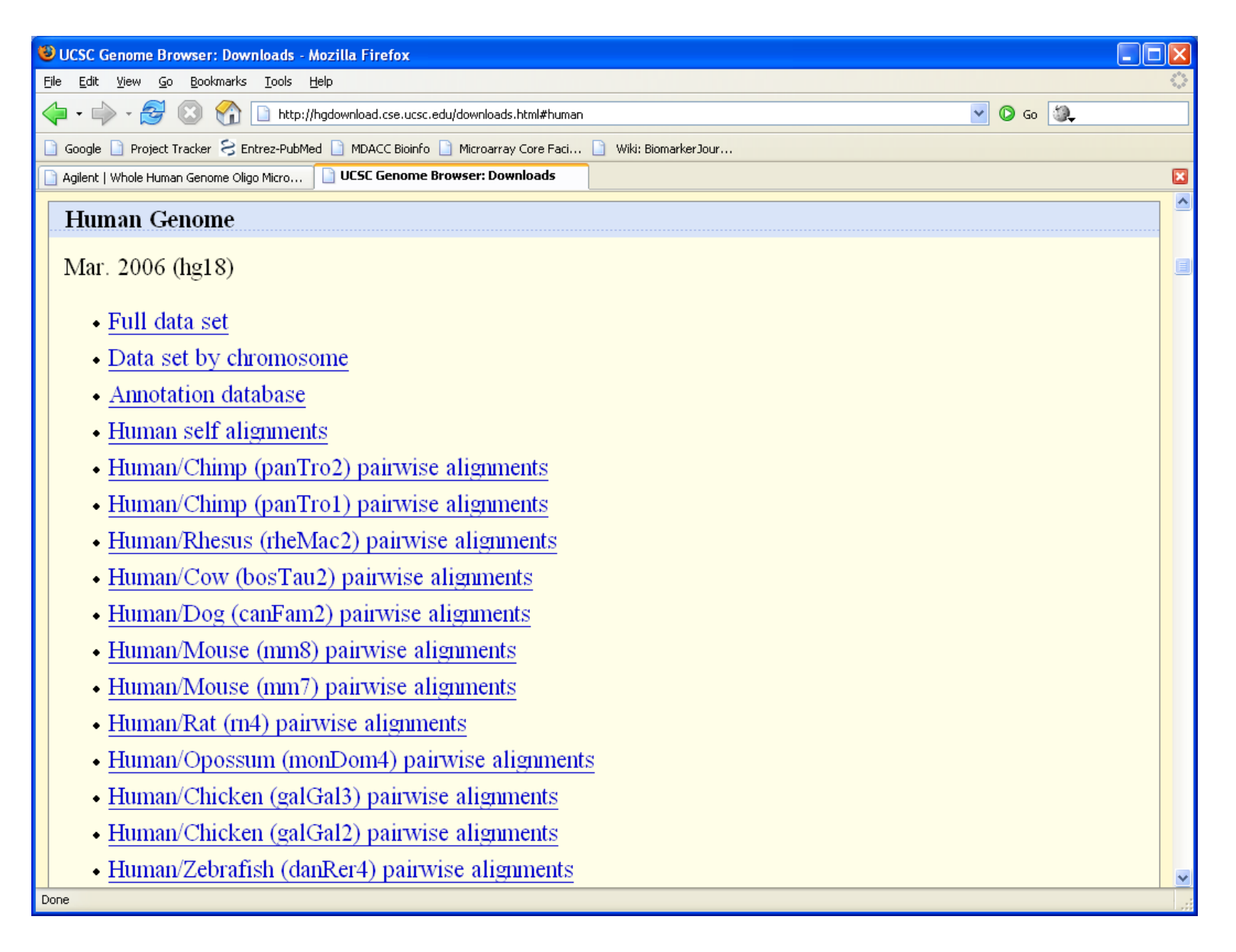

# In "Annotation Database", Scroll To "refGene"

| 😂 lı     | ndex of /goldenPath/hg18/database - M         | ozilla Firefox                                               |               |                                      |
|----------|-----------------------------------------------|--------------------------------------------------------------|---------------|--------------------------------------|
| Eile     | Edit View Go Bookmarks Tools Help             | )                                                            |               | 4 <sup>0</sup> 9<br>9 <sub>6</sub> 0 |
|          | 🔹 🛶 - 🍠 🛞 😭 🗋 http://hga                      | download.cse.ucsc.edu/goldenPath/hg18/database/              |               | 💌 🖸 Go 🗐 💭                           |
|          | Google 🗋 Project Tracker 옹 Entrez-PubMed      | 🗋 MDACC Bioinfo 🗋 Microarray Core Faci 📗 Wiki: BiomarkerJour |               |                                      |
| A 🗐      | gilent   Whole Human Genome Oligo Micro 🔲     | ] Index of /goldenPath/hg18/database                         |               |                                      |
|          | productName.txt.gz                            | 08-oct-2006 13:14                                            | 4.4M          |                                      |
|          | recombRate.sql                                | 13-Apr-2006 12 <b>:</b> 46                                   | 877           |                                      |
| <b>N</b> | <u>recombRate.txt.gz</u>                      | 13-Apr-2006 12 <b>:</b> 46                                   | 88K           |                                      |
| 2        | <u>refFlat.sql</u>                            | 08-oct-2006 13:26                                            | 1 <b>.</b> 6K |                                      |
| N.       | <u>refFlat.txt.gz</u>                         | 08-oct-2006 13:26                                            | 2 <b>.</b> 0M |                                      |
| 2        | <u>refGene.sql</u>                            | 08-Oct-2006 12:54                                            | 1.9K          |                                      |
| Ņ        | <u>refGene.txt.gz</u>                         | 08-0ct-2006 12:54                                            | 2.2M          |                                      |
| 2        | <u>refLink.sql</u>                            | 08-Oct-2006 13:26                                            | 1.6K          |                                      |
| ų,       | <u>refLink.txt.gz</u>                         | 08-Oct-2006 13:26                                            | 4.9М          |                                      |
| ?        | refSeqAli.sql                                 | 08-oct-2006 12:45                                            | 2 <b>.</b> 1K |                                      |
| N,       | refSeqAli.txt.gz                              | 08-oct-2006 12:45                                            | 2 <b>.</b> 4M |                                      |
| ?        | refSeqStatus.sql                              | 08-oct-2006 13:30                                            | 1.2K          |                                      |
| Ð        | refSeqStatus.txt.gz                           | 08-oct-2006 13:30                                            | 681K          |                                      |
| ?        | refSeqSummary.sql                             | 08-oct-2006 13:30                                            | 1.3K          |                                      |
| Þ        | refSeqSummary.txt.gz                          | 08-oct-2006 13:30                                            | 2.OM          |                                      |
| ?        | regPotential7X.sql                            | 24-Jun-2006 07:48                                            | 1.7K          |                                      |
| Þ        | regPotential7X.txt.gz                         | 24-Jun-2006 07:49                                            | 59M           |                                      |
| ?        | rnBlastTab.sql                                | 22-Jul-2006 11:29                                            | 1.6K          |                                      |
| N,       | rnBlastTab.txt.gz                             | 22-Jul-2006 11:30                                            | 586K          |                                      |
| ?        | scBlastTab.sql                                | 13-Apr-2006 12:46                                            | 797           |                                      |
| N,       | scBlastTab.txt.gz                             | 13-Apr-2006 12:46                                            | 350K          |                                      |
| ?        | seq.sql                                       | 13-Apr-2006 10:13                                            | 586           |                                      |
| Ŋ        | seq.txt.gz                                    | 13-Apr-2006 10:14                                            | 29M           |                                      |
| 2        |                                               | 08-04+-2006 12•45                                            | 1 27          | ×                                    |
| http:    | //ngdownload.cse.ucsc.edu/goldenPath/hg18/dat | cabase/rerGene.txt.gz                                        |               |                                      |

### Using the RefGene locations in R

Load the file.

```
> refgene <- read.table("refGene.txt", header = FALSE,
+ sep = "\t", comment.char = "", quote = "")
```

Add the column names, which are not included.

We are going to ignore the intron and exon boundaries. We are also going to remove duplicate entries, which seem for some reason to exist;

© Copyright 2004–2007 Kevin R. Coombes and Keith A. Baggerly

the search to identify these is time consuming.

> rownames(refgene) <- as.character(refgene[, "name"])</pre>

Finally, we save this as a binary object that we can load later.

> save(refgene, file = "refgene.rda")

# Linking the Agilent Array to RefGene locations

First, convert the environment in the AnnBuilder package for the Agilent 44K arrays to a list.

> temp2 <- as.list(Agilent44KREFSEQ)</pre>

Next, we produce a list that maps the annotations to the spots. This code works because the ID column of the featureInfo object contains RefSeq IDs (primarily), which are the names of the rows in the temp2 object we just created.

> ag.annoList <- temp2[as.character(featureInfo[,
+ "ID"])]</pre>

### **Alternative Splicing**

> ag.annoList[1]

```
$A_23_P80353
[1] "NM_001003689" "NP_001003689" "NM_031488"
[4] "NP_113676"
```

Notice that some probes are associated with more than one RefSeq gene; this happens because different isoforms (produced by alternative splicing) of the same gene have different RefSeq identifiers. That is, the same piece of DNA can give rise to different mRNA molecules. So, we now search through and select just the first annotation for each spot.

- > agilent.lc <- unlist(lapply(ag.annoList, length))</pre>
- > agilentREFSEQ <- unlist(lapply(ag.annoList, function(x) {</pre>

| + |     | if $(length(x) == 0)$ {                  |
|---|-----|------------------------------------------|
| + |     | return(NA)                               |
| + |     | }                                        |
| + |     | if $(length(x) == 1)$ {                  |
| + |     | return(x)                                |
| + |     | }                                        |
| + |     | idx <- 1                                 |
| + |     | <pre>while (idx &lt;= length(x)) {</pre> |
| + |     | if (x[[idx]] == "") {                    |
| + |     | idx <- idx + 1                           |
| + |     | next                                     |
| + |     | }                                        |
| + |     | <pre>return(x[[idx]])</pre>              |
| + |     | }                                        |
| + |     | return(NA)                               |
| + | })) |                                          |

- > agilentREFSEQ[agilentREFSEQ == ""] <- NA</pre>
- > length(agilentREFSEQ)

[1] 41675

> sum(!is.na(agilentREFSEQ))

[1] 30612

Finally, we use the updated RefSeqs (that we just constructed in the agilentREFSEQ object) as indices into the refgene chromosome locations above. This computation is also slow, since it uses a search in a list instead of in a hash.

> agilent2refgene <- refgene[agilentREFSEQ, ]</pre>

> agilent2refgene[1:3, ]

|              | bin  |        | ]     | name  | chrom   | stra | ind | txSta  | art  |        |
|--------------|------|--------|-------|-------|---------|------|-----|--------|------|--------|
| NM_001003689 | 889  | NM_OO  | )100  | 3689  | chr22   |      | +   | 399312 | 258  |        |
| NM_005503    | 98   | NN     | 4_00  | 5503  | chr15   |      | +   | 270011 | .44  |        |
| NM_004672    | 795  | NN     | 4_004 | 4672  | chr1    |      | _   | 275542 | 256  |        |
|              | t    | xEnd   | cds   | Start | cds     | sEnd | exc | nCount | 5    | name2  |
| NM_001003689 | 3995 | 57220  | 3993  | 31312 | 2 39953 | 3547 |     | 18     | 3 L. | 3MBTL2 |
| NM_005503    | 2719 | 97806  | 2713  | 33379 | 27196   | 6628 |     | 14     | ł    | APBA2  |
| NM_004672    | 2756 | 5924   | 275   | 54468 | 8 27565 | 5675 |     | 29     | )    | ΜΑΡ3Κ6 |
|              | cdsS | StartS | Stat  | cdsE  | EndStat | t    |     |        |      |        |
| NM_001003689 |      | (      | cmpl  |       | cmp     | l    |     |        |      |        |
| NM_005503    |      | (      | cmpl  |       | cmp     | l    |     |        |      |        |
| NM_004672    |      | (      | cmpl  |       | cmp]    | l    |     |        |      |        |

# Building a Custom Track

We analyzed the Agilent 44K microarray data using a linear model. The results are contained in an object called ourResults:

> summary(ourResults)

| Untreat | ec  | lMeanLog | Be      | ta | a        | Р     | Va | lue        |
|---------|-----|----------|---------|----|----------|-------|----|------------|
| Min.    | •   | 4.870    | Min.    | :- | -3.15530 | Min.  |    | :2.024e-09 |
| 1st Qu. | •   | 6.907    | 1st Qu. | :- | -0.19572 | 1st Q | u. | :8.142e-02 |
| Median  | •   | 8.058    | Median  | :- | -0.05431 | Media | n  | :2.749e-01 |
| Mean    | •   | 8.742    | Mean    | :- | -0.04300 | Mean  |    | :3.511e-01 |
| 3rd Qu. | •   | 9.982    | 3rd Qu. | •  | 0.10075  | 3rd Q | u. | :5.823e-01 |
| Max.    | : 1 | .6.523   | Max.    | •  | 3.27672  | Max.  |    | :1.000e+00 |

# **Computing a Displayable Score**

We are going to us the p-values to decide which genes to display, and we are going to use the coefficient (Beta) to compute a score that shows the amount of differential expression. The allowed scores for a custom track range from 0 to 1000. Since the true values of Beta range between -3 and +3 (more or less), we are going to multiply by 300 to get a useful score.

- > score <- 300 \* ourResults[, "Beta"]</pre>
- > score[score > 1000] <- 1000
- > score[score < -1000] <- -1000
- > score <- abs(score)</pre>

### A Track Data Frame

Now we build a data frame that includes the information we need for a custom track in the desired order:

> temp <- data.frame(agilent2refgene[, c("chrom", "txStart", "txEnd", "name2")], score = score, strand = agilent2refgene[, "strand"]) > temp[1:3, 1:5]

chromtxStarttxEndname2scoreNM\_001003689chr223993125839957220L3MBTL296.902254NM\_005503chr152700114427197806APBA274.415391NM\_004672chr12755425627565924MAP3K62.281971

# Significant Overexpressed Genes

We built this data frame for all genes; now we are going to select the ones that are significant (p-value < 0.02) and are overexpressed in response to the treatment ( $\beta > 0$ ). We further restrict to those genes that we are able to map to the genome.

> trackInfo <- temp[!is.na(temp[, "chrom"]) & ourResults[,</pre>

+ 0,]

We also have to create a header line that tells the browser to make use of the scores.

- > trackheader <- paste("track name=upNormal",</pre>
- + "description=\"Increased in Normal Cells\"",
- + "useScore=1 color=0,60,120")

### Writing the Track Info to a File

We can now write the header line followed by the track data:

- > write(trackheader, file = "upNormalRNA.tsv",
- + append = FALSE)
- > write.table(trackInfo, file = "upNormalRNA.tsv",
- + append = TRUE, quote = FALSE, sep = "t",
- + row.names = FALSE, col.names = FALSE)

Finally, we do the same thing for the genes that are underexpressed.

- > trackInfo <- temp[!is.na(temp[, "chrom"]) & ourResults[,</pre>
- + "PValue"] < 0.02 & ourResults[, "Beta"] <
- + 0,]
- > trackheader <- paste("track name=downNormal",</pre>
- + "description=\"Decreased in Normal Cells\"",

+ "useScore=1 color=100,50,0")

> write(trackheader, file = "dnNormalRNA.tsv",

+ append = FALSE)

> write.table(trackInfo, file = "dnNormalRNA.tsv",

+ append = TRUE, quote = FALSE, sep = "
$$t$$
",

+ row.names = FALSE, col.names = FALSE)

#### Viewing Your Custom Track

Now we can return to the genome browser and look at our custom tracks. Unfortunately, their web page only lets you attach one at a time unless you can make them available from a web site:

| Image: Set Were Go Bookmarks Tools Help       Image: Set Market Market Mar                                      | 🕹 Add Custom Tracks - Mozilla Firefox                                                                                            |                      |
|----------------------------------------------------------------------------------------------------|----------------------------------------------------------------------------------------------------|----------------------|
| A glent   Whole Human Genome Disc.edu/op/bin/hgcuston/hgid=79151647     O to          Aglent   Whole Human Genome Oligo Merco          Add Custom Tracks         Home Genomes Genome Browser Blat Tables Gene Sorter PCR FAQ Help         Add Custom Tracks         Display your own data as custom annotation tracks in the browser. Data must be formatted in BED,         GFF, GTF, WIG or PSL formats. To configure the display, set track and browser line attributes as         described in the User's Guide. Publicly available custom tracks are listed here. Examples are here.         Paste URLs or data:         Or upload:         Browse         Clear         Clear             | <u>File E</u> dit <u>V</u> iew <u>G</u> o <u>B</u> ookmarks <u>T</u> ools <u>H</u> elp                                           |                      |
| Goode Project Tracker ? Entrex-Hubbled Monocranay Core Pack With BiomarkerJour Adlent I Whole Human Genome Olgo Merco Add Custom Tracks Home Genomes Genome Browser Blat Tables Gene Sorter PCR FAQ Help Add Custom Tracks Display your own data as custom annotation tracks in the browser. Data must be formatted in BED, GFF, GTTF, WIG or PSL formats. To configure the display, set track and browser line attributes as described in the User's Guide. Publicly available custom tracks are listed here. Examples are here. Paste URLs or data: Or upload: Browse Clear Optional track documentation: Or upload: Drupload: Clear                                                                                                    |                                                                                                    | 🖌 🔘 Go 🗐 💭           |
| Agleret   Whele Human Genome Oligo Merco Add Custom Tracks  Home Genomes Genome Browser Blat Tables Gene Sorter PCR FAQ Help  Add Custom Tracks  Display your own data as custom annotation tracks in the browser. Data must be formatted in BED, GFF, GTF, WIG or PSL formats. To configure the display, set track and browser line attributes as described in the User's Guide. Publicly available custom tracks are listed here. Examples are here.  Paste URLs or data:  Or upload:  Clear  Optional track documentation:  Or upload:  Clear  Clear  V                                                                                                    | 🗋 Google 📄 Project Tracker 📚 Entrez-PubMed 📄 MDACC Bioinfo 📄 Microarray Core Faci 📄 Wiki: BiomarkerJour                          |                      |
| Home       Genomes       Genome Browser       Blat       Tables       Gene Sorter       PCR       FAQ       Help         Add Custom Tracks       Display your own data as custom annotation tracks in the browser. Data must be formatted in BED, GFF, GTF, WIG or PSL formats. To configure the display, set track and browser line attributes as described in the User's Guide. Publicly available custom tracks are listed here. Examples are here.         Paste URLs or data:       Or upload:       Browse       Clear         Optional track documentation:       Or upload:       Browse       Clear                                                                                                    | Agilent   Whole Human Genome Oligo Micro                                                                                         | ×                    |
| Home       Genomes       Genomes                                                                                                    | Home Conomes Conome Browser Blat Tables Cone Serter BCB                                                                          |                      |
| Add Custom Tracks         Display your own data as custom annotation tracks in the browser. Data must be formatted in BED,         GFF, GTF, WIG or PSL formats. To configure the display, set track and browser line attributes as described in the User's Guide. Publicly available custom tracks are listed here. Examples are here.         Paste URLs or data:       Or upload:       Browse         Clear       Optional track documentation:       Or upload:       Browse         Clear       Clear       Clear                                                                                                    | Home Genomes Genome Browser Blat Tables Gene Sorter PCK                                                                          | гла пер              |
| Display your own data as custom annotation tracks in the browser. Data must be formatted in BED,       GFF, GTF, WIG or PSL formats. To configure the display, set track and browser line attributes as described in the User's Guide. Publicly available custom tracks are listed here. Examples are here.         Paste URLs or data:       Or upload:       Browse         Clear       Optional track documentation:       Or upload:       Browse                                                                                                    | Add Custom Tracks                                                                                                    |                      |
| Display your own data as custom annotation tracks in the browser. Data must be formatted in <u>BED</u> ,         GFF, GTF, WIG or PSL formats. To configure the display, set track and browser line attributes as described in the User's Guide. Publicly available custom tracks are listed here. Examples are here.         Paste URLs or data:       Or upload:       Browse         Clear       Optional track documentation:       Or upload:       Browse         Clear       Clear       Clear                                                                                                    | Display and the second second static static the later the base of Determined by former                                           |                      |
| GFP, GFP, WIG of PSL formats. To compute the display, set track and browser line attributes as described in the User's Guide. Publicly available custom tracks are listed here. Examples are here.         Paste URLs or data:       Or upload:       Browse         Clear       Optional track documentation:       Or upload:       Browse         Clear       Clear       Clear                                                                                                    | CEE CTE WIG or DSL formate. To configure the director set to all and because line                                                | ttuiluten en         |
| described in the User's Guide. Publicity available custom tracks are listed lifere. Examples are lifere.         Paste URLs or data:       Or upload:         Browse       Clear         Optional track documentation:       Or upload:         Browse       Clear         Clear       Clear                                                                                                    | <u>GFF</u> , <u>GFF</u> , <u>wid</u> or <u>PSL</u> formats. To configure the display, set <u>track</u> and <u>browser</u> line a | tinoutes as          |
| Paste URLs or data: Or upload: Browse, Clear Optional track documentation: Or upload: Browse, Clear                                                                                                    | described in the <u>User's Guide</u> . Publicity available custom tracks are listed <u>nere</u> . Example                        | es are <u>nere</u> . |
| Paste URLs or data: Or upload: Browse Clear Clear C |                                                                                                    |                      |
| Paste URLs or data: Or upload: Browse Cancel Clear Optional track documentation: Or upload: Browse Clear                                                                                                    |                                                                                                    |                      |
| Cancel Clear Clear Clear Clear Clear Clear Clear Clear Clear Clear                                                                                                    | Paste URLs or data: Or upload: Browse                                                                                            |                      |
| Clear Optional track documentation: Or upload: Browse Clear                                                                                                    |                                                                                                    | Cancel               |
| Clear Optional track documentation: Or upload: Browse Clear Clear                                                                                                    |                                                                                                    |                      |
| Clear Optional track documentation: Or upload: Browse Clear Clear                                                                                                    |                                                                                                    |                      |
| Optional track documentation: Or upload: Browse Clear                                                                                                    |                                                                                                    | Clear                |
| Optional track documentation: Or upload: Browse Clear                                                                                                    |                                                                                                    |                      |
| Optional track documentation: Or upload: Browse Clear                                                                                                    |                                                                                                    |                      |
| Optional track documentation: Or upload: Browse Clear                                                                                                    |                                                                                                    |                      |
| Clear                                                                                                    | Optional track documentation: Or upload: Browse                                                                                  | 1                    |
| Clear                                                                                                    |                                                                                                    |                      |
| Clear                                                                                                    |                                                                                                    |                      |
| Clear                                                                                                    |                                                                                                    |                      |
|                                                                                                    |                                                                                                    | Clear                |
| Done                                                                                                    |                                                                                                    | ✓                    |

# http://bioinformatics.mdanderson.org/ MicroarrayCourse/customTrack.html

| Source State State |                                                       |
|----------------------------------------------------------------------------------------------------|-------------------------------------------------------|
| File Edit View <u>G</u> o Bookmarks Iools Help                                                                                                    | 0                                                     |
| 🛶 - 🌳 - 🥩 😢 😭 🗋 http://bioinformatics.mdanderson.org/MicroarrayCourse/customTrack.html                                                                                                    | 💌 📀 😡 🎘                                               |
| 🗋 Google 🗋 Project Tracker 😂 Entrez-PubMed 🗋 MDACC Bioinfo 🗋 Microarray Core Faci 🗋 Wiki: BiomarkerJour                                                                                                    |                                                       |
| 📄 Agilent   Whole Human Genome Oligo Micro 📄 Add Custom Tracks                                                                                                    |                                                       |
| Agilent Differential Expression Study                                                                                                    |                                                       |
| This page is a front end to the UCSC "Golden Path" Human Genome Browser.<br>"Submit" button, it will upload custom tracks to the browser to represent the loc                                                                                                    | When you press the<br>cations that are differentially |
| expressed in normal cells. There are two annotation tracks available:                                                                                                    |                                                       |
| http://bioinformatics.mdanderson.org/MicroarrayCourse/upNormall<br>http://bioinformatics.mdanderson.org/MicroarrayCourse/dnNormall                                                                                                    |                                                       |
|                                                                                                    |                                                       |
| Submit                                                                                                    |                                                       |
|                                                                                                    |                                                       |
|                                                                                                    |                                                       |
|                                                                                                    |                                                       |
|                                                                                                    |                                                       |
|                                                                                                    |                                                       |
| Done                                                                                                    |                                                       |

### **Displaying Our Tracks**

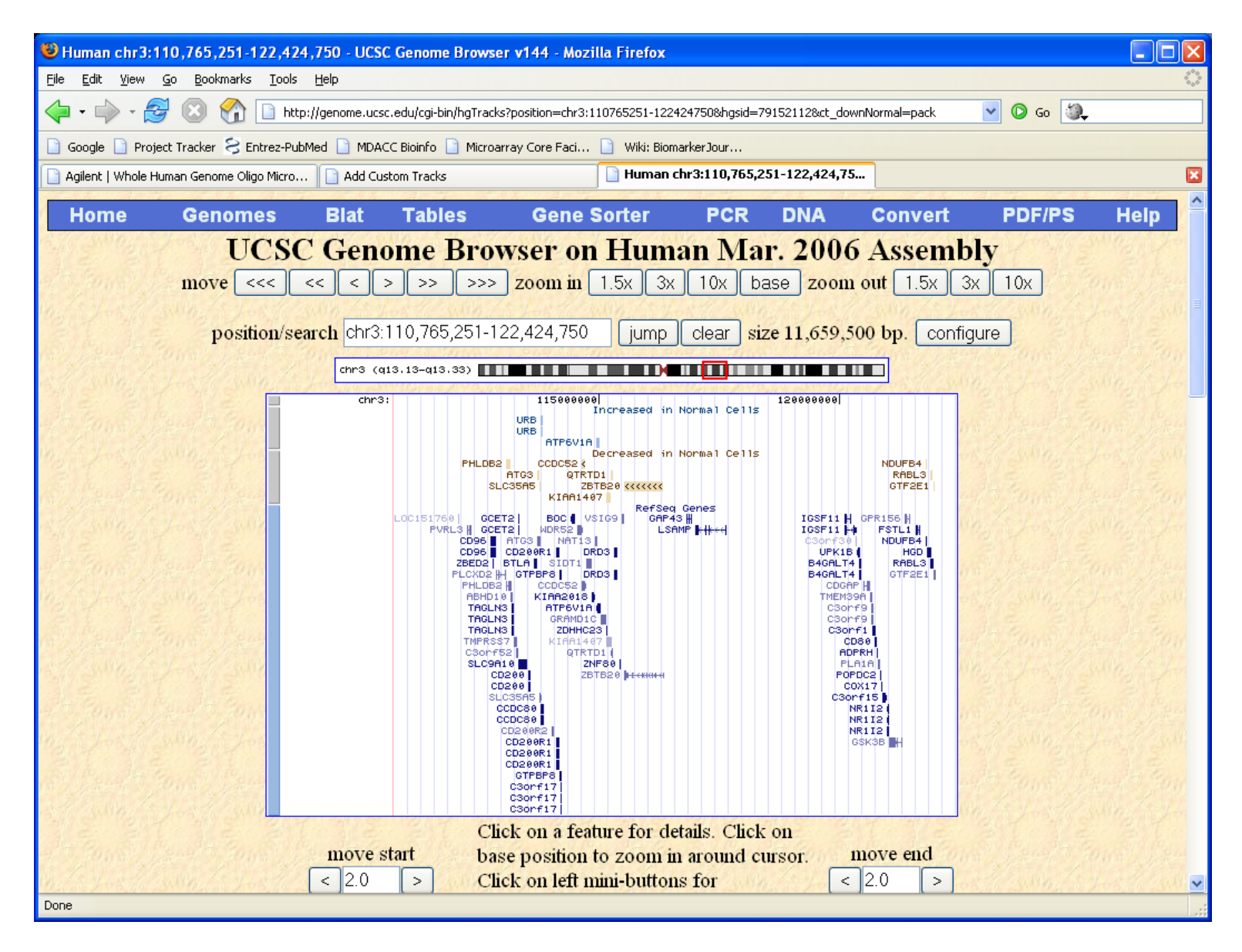

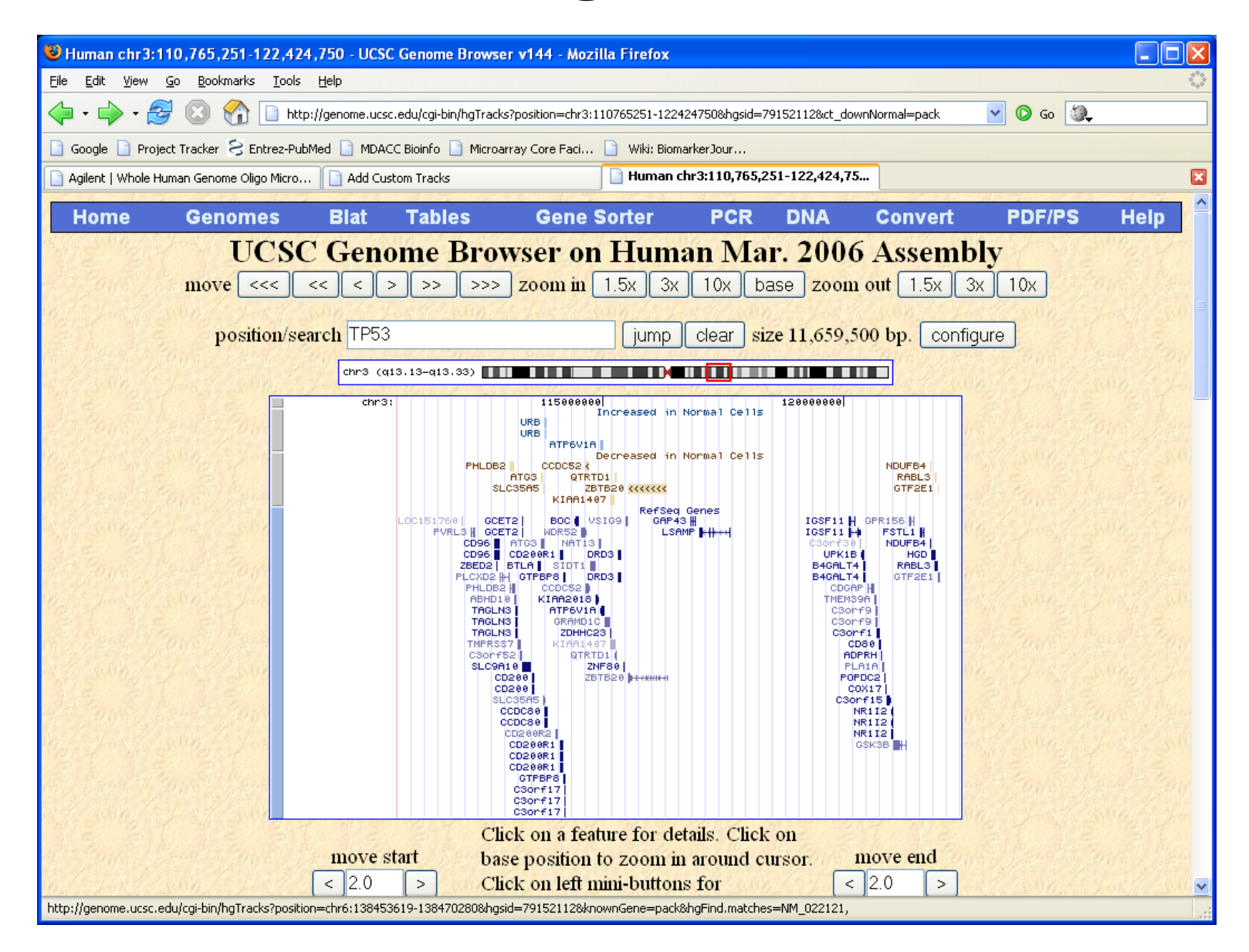

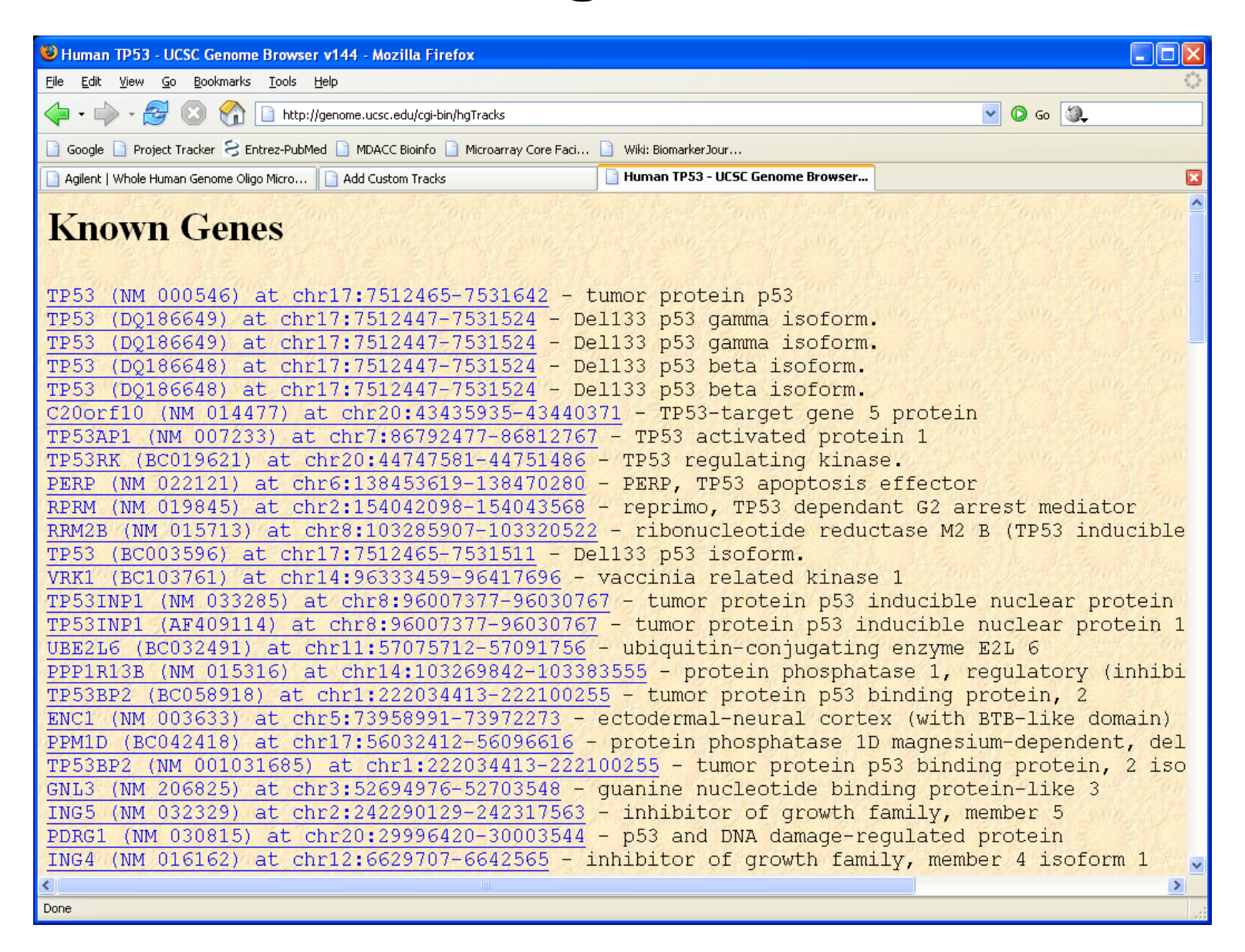

| 🕲 Human chr17:7,512,465-7,531,642 - UCSC Genome Browser v144 - Mozilla Firefox                                                                                                    | $\mathbf{X}$        |
|----------------------------------------------------------------------------------------------------|---------------------|
| Eile Edit Yiew Go Bookmarks Tools Help                                                                                                    | $\langle 0 \rangle$ |
| 🔶 🔹 🌍 😪 🚱 🔝 http://genome.ucsc.edu/cgi-bin/hgTracks?position=chr17:7512465-7531642&hgsid=79152112&knownGene=pack&hgFind.matcht ⊻ 📀 Go 🚳                                                                                                    |                     |
| 🗋 Google 🗋 Project Tracker 🔗 Entrez-PubMed 🗋 MDACC Bioinfo 🗋 Microarray Core Faci 📄 Wiki: BiomarkerJour                                                                                                    |                     |
| Agilent   Whole Human Genome Oligo Micro Add Custom Tracks                                                                                                    | ×                   |
| Home Genomes Blat Tables Gene Sorter PCR DNA Convert PDF/PS Help                                                                                                    | <b>^</b>            |
| UCSC Genome Browser on Human Mar. 2006 Assembly                                                                                                    |                     |
| move $<<<<<>>>>>$ zoom in 1.5x 3x 10x base zoom out 1.5x 3x 10x                                                                                                    |                     |
|                                                                                                    |                     |
| position/search chr17:7,512,465-7,531,642 [jump clear size 19,178 bp. configure]                                                                                                    |                     |
| chr17 (p13.1) p12 p11.2)(11.2 17q12 17q22 q25.3                                                                                                    |                     |
| chr17: 7515000  7520000  7525000  7525000  7530000                                                                                                    |                     |
| Decreased in Norma1 Cells TP53 ************************************                                                                                                    |                     |
|                                                                                                    |                     |
|                                                                                                    | -                   |
|                                                                                                    |                     |
| Click on a feature for details.                                                                                                    | 4                   |
| move start Click on base position to move and                                                                                                    |                     |
| zoom in around cursor. Click                                                                                                    | ,                   |
| on left mini-buttons for                                                                                                    |                     |
| track-specific options.                                                                                                    |                     |
|                                                                                                    |                     |
| default tracks hide all manage custom tracks configure refresh                                                                                                    |                     |
| default tracks hide all manage custom tracks configure refresh<br>Use drop down controls below and press refresh to alter tracks displayed.                                                                                                    |                     |
| default tracks hide all manage custom tracks configure refresh<br>Use drop down controls below and press refresh to alter tracks displayed.<br>Tracks with lots of items will automatically be displayed in more compact modes.                                                         |                     |
| default tracks       hide all       manage custom tracks       configure       refresh         Use drop down controls below and press refresh to alter tracks displayed.         Tracks with lots of items will automatically be displayed in more compact modes.         Custom Tracks |                     |

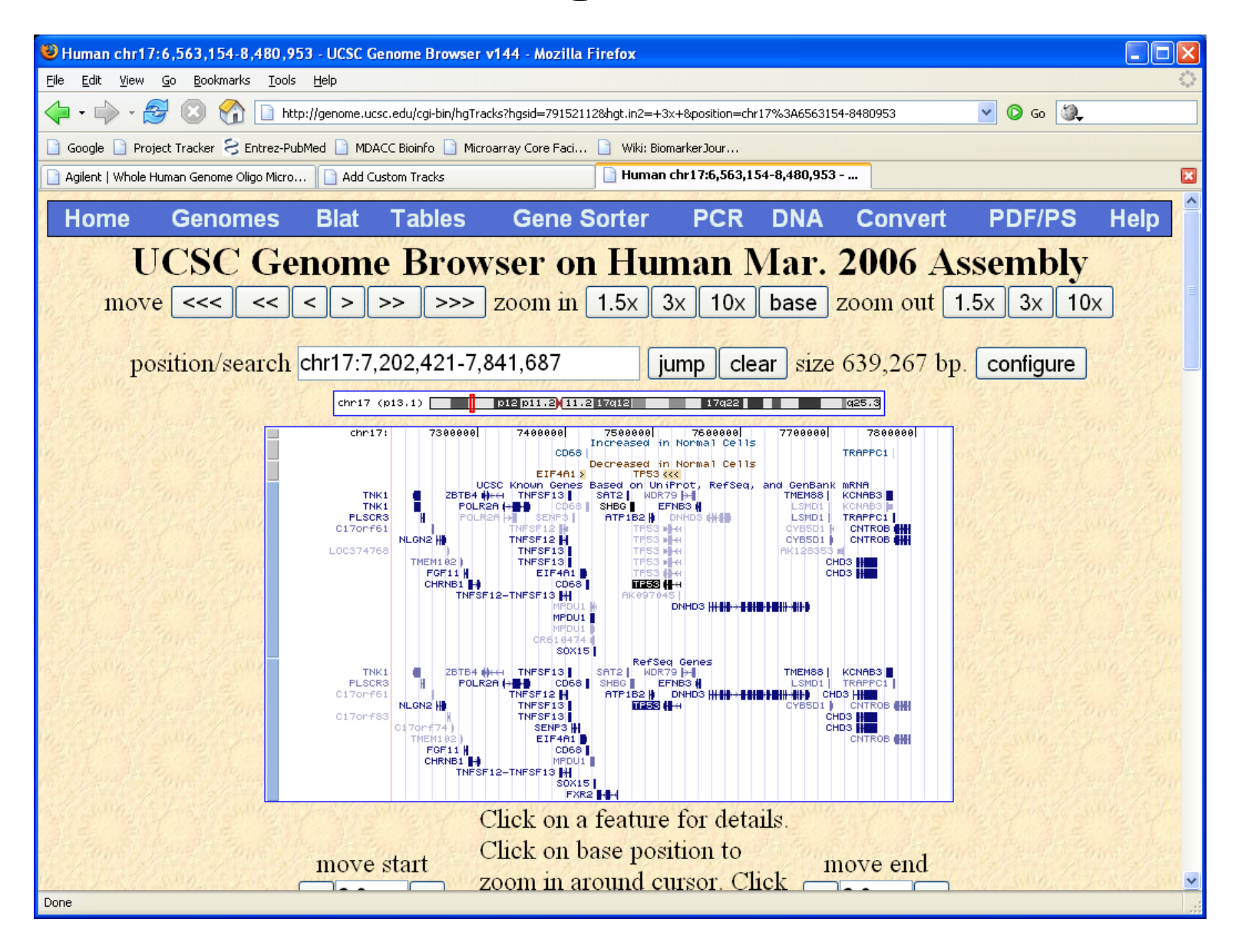